## Дополнение к инструкции к реагент-дискам «Максимальна диагностика 6 выбираемых параметров»

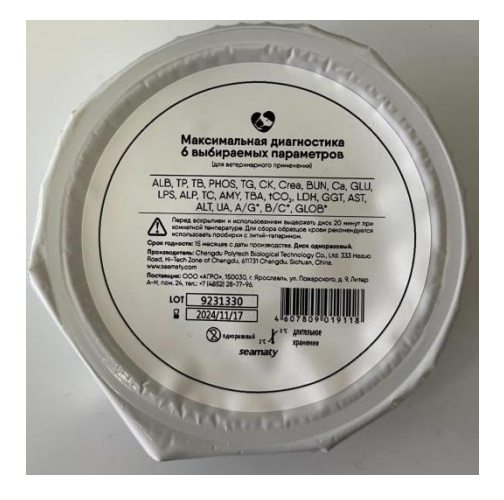

Предупреждаем: данное использование реагент-дисков будет доступно не всегда, а лишь на тот момент пока производитель не реализовал защиту от подобного рода эксплуатации.

При приведённой ниже эксплуатации референсные значения не приводятся в результатах анализа, они будут отображены только в том случае - если вы их напишете в ручную.

Также будет невозможно написать всю информацию как в меню «карточке пациента», соответственно «чек» будет иметь иной вид оформления(пример приведен в конце).

На данный момент есть лазейка для получения результатов анализа со всеми 24мя параметрами. Для того чтобы получить результат анализа с 24 параметрами вам следуют перед загрузкой диска выбрать «QC1».

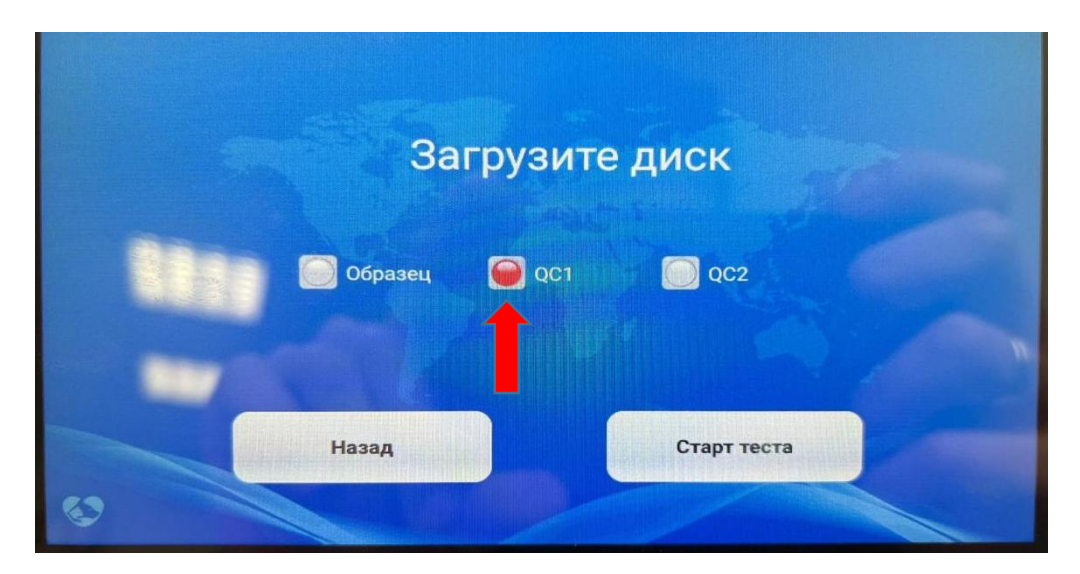

После старта теста откроется меню как на картинке ниже. В данном меню мы можем вписать референсные значения, для этого мы выделяем интересующий нас параметр и заполняем окошки с правой стороны (среднее значение, нижний предел, верхний предел), тем самым отображая референсные значения для

выделенного параметра. Это делать не обязательно, можно без изменений в данном меню нажать «Сохранить», но в таком случае на «чеке» у нас будет только результат анализов без приведения норм.

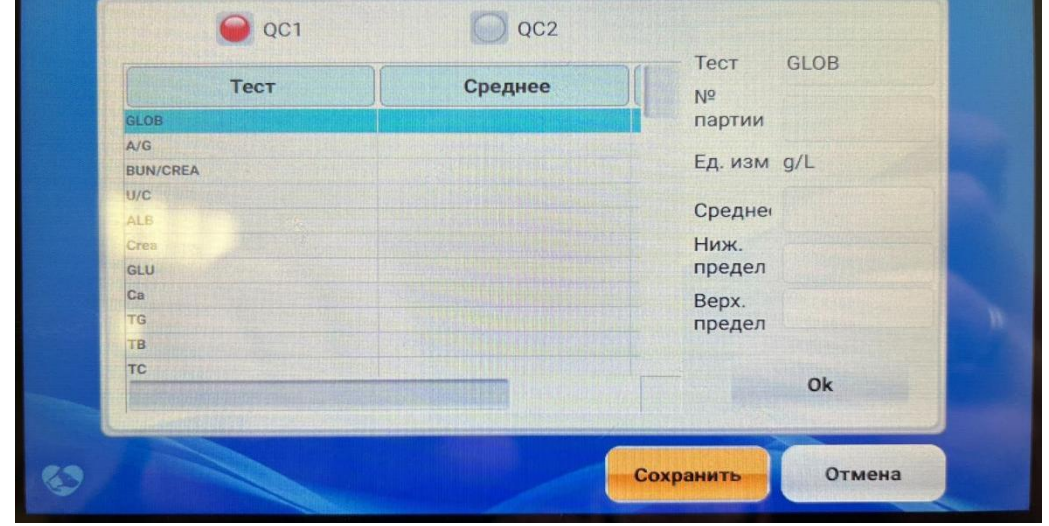

Ниже приведен пример полученных результатов без внесения изменений в предыдущем меню.

| ROOMETOCT |          | 2023-10-30 15:13       |
|-----------|----------|------------------------|
| KOUTROAL  |          | QC HV13                |
|           | KOUTROAR |                        |
| Dopport   | NORTFORM |                        |
|           | po.      |                        |
| Houop par | 271.0.4  | 9231330                |
| Вер:      |          | V1 00 01.13/1.00.01.47 |
|           |          | V 1.00                 |
| Тест Р    | езультат | Нормы Ед. Изм          |
| ALB       | 36.9     | g/                     |
| TP        | 47.5     | g/l                    |
| GLOB      | 10.7     | g/l                    |
| A/G       | 3.46     |                        |
| тв        | 19.8     | umol/l                 |
| GGT       | 43       | U/I                    |
| AST       | 20       | U/I                    |
| ALT       | 35       | U/I                    |
| ALP       | 257      | U/I                    |
| TBA       | 29.50    | umol/I                 |
| AMY       | 92       | UΛ                     |
| LPS       | 30       | U/I                    |
| LDH       | 137      | U/I                    |
| СК        | 115      | U/I                    |
| Crea      | 67.2     | umol/I                 |
| UA        | 243.60   | Umota                  |
| BUN       | 11.34    | 0000/L                 |
| BUN/CREA  | 168.837  |                        |
| GLU       | 4.21     | Dimension              |
| TC        | 3.95     | mmol/L                 |
| TG        | 2.22     | mmol/L                 |
| ICO2      | 24.9     | mmol/L                 |
| Са        | 2.15     | mmol/L                 |
| PHOS      | 1.86     | mmol/L                 |
| 0044.0    | TIYCT:0  | mmol/L                 |